ИНТЕРНЕТ-МАГАЗИН: TELECAMERA.RU

# контроллер GUARD NET турникет

# РУКОВОДСТВО ПОЛЬЗОВАТЕЛЯ

FW GN\_T\_111

© RF Enabled

# Оглавление

| 1. | 06 | бщие сведения                                  | 3  |
|----|----|------------------------------------------------|----|
| 2. | Te | хнические характеристики                       | 3  |
| 3. | Пс | одключение и управление                        | 3  |
| 4. | Лc | огика работы                                   | 3  |
| 5. | M  | онтаж и подключение                            | 4  |
| 6. | Ин | ндикация                                       | 6  |
| 7. | Pe | ежимы работы контроллера                       | 7  |
| 7  | .1 | Нормальный режим                               | 7  |
| 7  | .2 | Режим "КОЛЬЦО"                                 | 7  |
| 7  | .3 | Режим "АнтиПассБэк"                            | 8  |
| 7  | .4 | Пожарный режим                                 | 8  |
| 8. | Ав | зтономное программирование ключей              | 8  |
| 8  | .1 | Создание Мастер Ключа                          | 8  |
| 8  | .2 | Добавление обычных ключей                      | 8  |
| 9. | На | астройка контроллера                           | 9  |
| 9  | .1 | Настройка с помощью конфигурационного файла    | 9  |
| 9  | .2 | Обновление программного обеспечения устройства | 10 |
| 9  | .3 | Восстановление заводских настроек устройства   | 10 |

#### 1. Общие сведения

Контроллер GUARD NET ТУРНИКЕТ предназначен для управления доступом в точке прохода, оборудованной турникетом. Контроллер предназначен для работы в сетевом режиме.

- Удобная световая индикация позволяет контролировать состояние и работоспособность подключённых к контроллеру устройств (датчиков, шлейфов и исполнительных устройств)
- Удобная конструкция контроллера облегчает монтаж и подключение.

• Наличие разъёма для подключения пожарной сигнализации позволяет расширить возможности контроля состояния объекта.

• Возможность конфигурирования и обновления прошивки контроллера при подключении к компьютеру по USB. При этом устройство опознаётся как USB диск и не требуется установка дополнительных драйверов.

• Контроллер может работать в системах с использованием программного обеспечения "Guard Commander", "Guard Lite" и "Страж".

Для облегчения интеграции в целевые системы, разработчикам доступен SDK-Guard.

#### 2. Технические характеристики

- Количество считывателей: 2
- Релейные выходы: 2 (тип С)
- Выходы МДП транзистор: 1 (до 5А)
- Типы (протоколы) подключаемых считывателей: Weigand, iButton (Dallas Touch Memory)
- Количество ключей: два банка по 8168 (в режиме уплотнения по 16336)
- Количество запоминаемых событий: 8192
- Количество расписаний: по 7 для каждого банка
- Количество дополнительных входов: 2
- Количество RS-485: 2 (1 гальванически развязанный)
- Дополнительный выход питания считывателей: да
- Управление индикацией считывателей: да
- Автономное программирование: да

#### 3. Подключение и управление

- Управление контроллером турникета с помощью сигналов Unlock A, Unlock B и Stop.
- Возможность ручного управления (с пульта турникета) и управления по сети RS485
- Контроль состояния турникета с помощью сигналов Pass A и Pass B.
- Настройка полярности сигналов Pass A и Pass B
- Возможность подключения считывателей по протоколам Weigand 26 и Dallas.

#### 4. Логика работы

- Локальный антипассбэк в пределах одного турникета.
- Глобальный антипассбэк при подключении к сети RS485 в режиме кольца.
- Возможность указания ключей не участвующих в антипассбэке
- Уплотнение хранения данных в памяти ключей (удвоение ёмкости каждого банка до 16336 ключей).
- Одновременное использование обоих банков ключей для прохода в обоих направлениях (до 32672 ключей).
- Подключение к системе пожарной сигнализации.
- Обеспечение беспрепятственного прохода в режиме "пожар".

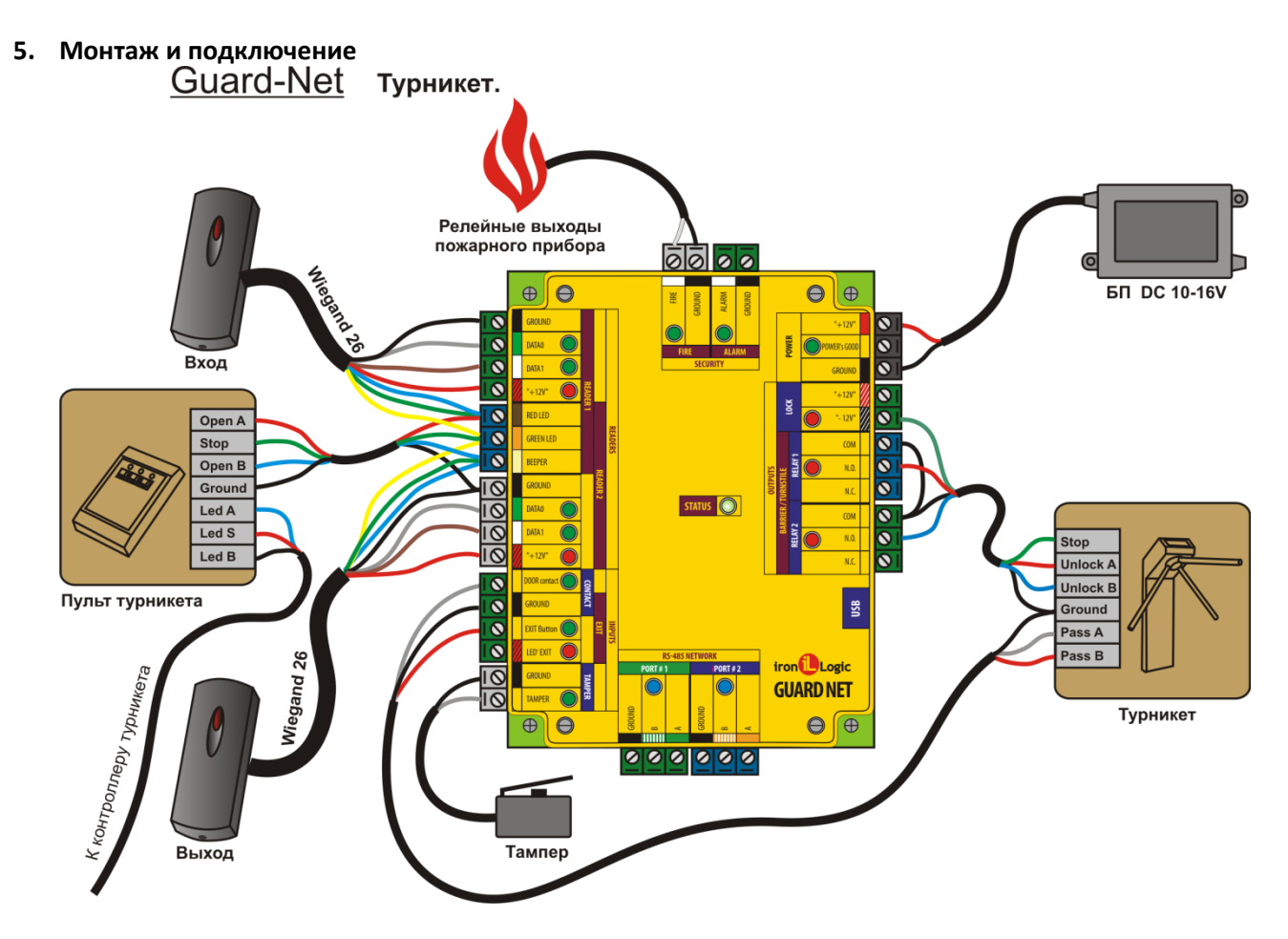

Считыватели – могут быть использованы любые считыватели, работающие по протоколам Wiegand 26 или Dallas Touch Memory. На схеме показан пример подключения считывателя работающего по протоколу Weigand. Для подключения по протоколу Dallas используется следующая схема:

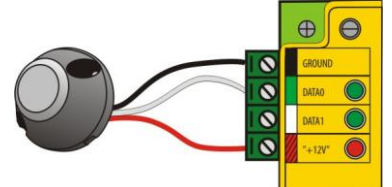

Контроллер поддерживает режим прохода по ключу с предварительным вводом пароля (при подключении считывателя Matrix-IV EH Keys).

**Тампер** – позволяет определить факт снятия верхней крышки прибора (Событие "TPEBOFA") **Линии RS485** – используются для объединения контроллеров в единую сеть.

Пульт турникета – штатный пульт турникета.

Турникет – штатный контроллер турникета.

Блок питания – должен иметь напряжение 8 – 16 В и ток не мене 200 мА. Пожарная сигнализация – позволяет разблокировать проход через турникет в случае пожарной тревоги и используется для формирования события "ПОЖАР"

# ИНТЕРНЕТ-МАГАЗИН: TELECAMERA.RU

### Контроллер GUARD NET Турникет

| Подключаемое устройство | Клемма устройства | Клемма контроллера | Цвет |
|-------------------------|-------------------|--------------------|------|
|                         | GROUND            | READER1 GROUND     |      |
|                         | DATA0             | READER1 DATA0      |      |
|                         | DATA1             | READER1 DATA1      |      |
|                         | +12V              | READER1 +12V       |      |
| (па примере мантх-п-еп) | LED-G             | RED LED            |      |
|                         | BEEP              | RED LED            |      |
|                         | LED-R             | GREEN LED          |      |
|                         | GROUND            | READER2 GROUND     |      |
|                         | DATA0             | READER2 DATA0      |      |
|                         | DATA1             | READER2 DATA1      |      |
| Считыватель 2 (Выезд)   | +12V              | READER2 +12V       |      |
| (па примере маспх-п-ен) | LED-G             | RED LED            |      |
|                         | BEEP              | RED LED            |      |
|                         | LED-R             | BEEPER             |      |
|                         | Open A            | RED LED            |      |
| Пульт турникета         | Stop              | GREEN LED          |      |
|                         | Open B            | BEEPER             |      |
|                         | STOP              | LOCK -12V          |      |
|                         | UNLOCK A          | RELAY1 N.O.        |      |
|                         | UNLOCK B          | RELAY2 N.O.        |      |
| Турникет                | GROUND            | RELAY 1/2 COM      |      |
|                         |                   | CONTACT GROUND     |      |
|                         | PASS A            | DOOR contact       |      |
|                         | PASS B            | EXIT button.       |      |
|                         | Контакт 1         | FIRE               |      |
| Пожарный прибор         | Контакт 2         | GROUND             |      |
| <b>F</b>                | +                 | POWER +12          |      |
| ьлок питания            | -                 | POWER GROUND       |      |
|                         | А                 | PORT1/PORT2 A      |      |
| RS485                   | В                 | PORT1/PORT2 B      |      |
| F                       | Gnd               | PORT1/PORT2 GROUND |      |

#### 6. Индикация

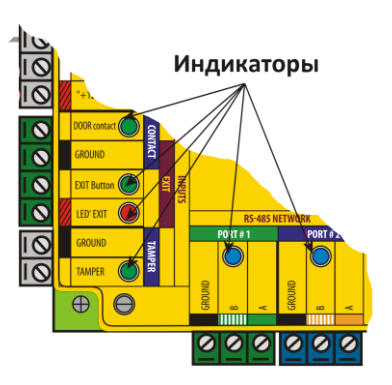

| READERS       |         |                                          |  |  |  |  |
|---------------|---------|------------------------------------------|--|--|--|--|
| DATA0         | Зелёный | Вспышки – данные от считывателя          |  |  |  |  |
|               |         | Постоянно – замыкание на землю           |  |  |  |  |
| DATA1         | Зелёный | Вспышки – данные от считывателя          |  |  |  |  |
|               |         | Постоянно – замыкание на землю           |  |  |  |  |
| +12V          | Красный | Постоянно – включено питание считывателя |  |  |  |  |
| INPUTS        |         |                                          |  |  |  |  |
| DOOR contact  | Зелёный | Постоянно – контакты замкнуты            |  |  |  |  |
| EXIT Button   | Зелёный | Постоянно – контакты замкнуты            |  |  |  |  |
| LED EXIT      | Красный | Постоянно – подано питание               |  |  |  |  |
| TAMPER        | Зелёный | Постоянно – выключатель разомкнут        |  |  |  |  |
| RS485 NETWORK |         |                                          |  |  |  |  |
| PORT1         | Синий   | Вспышки – активность на линии            |  |  |  |  |
| PORT2         | Синий   | Вспышки – активность на линии            |  |  |  |  |
|               |         | OUTPUTS                                  |  |  |  |  |
| RELAY1        | Красный | Постоянно – Реле включено                |  |  |  |  |
| RELAY2        | Красный | Постоянно – Реле включено                |  |  |  |  |
| LOCK          | Красный | Постоянно – МДП транзистор открыт        |  |  |  |  |
|               |         | SECURITY                                 |  |  |  |  |
| FIRE          | Зелёный | Постоянно – контакты разомкнуты          |  |  |  |  |
| ALARM         | Зелёный | Постоянно – контакты разомкнуты          |  |  |  |  |
|               |         | OTHER                                    |  |  |  |  |
| STATUS        | Зелёный | Медленное мигание – нормальный режим     |  |  |  |  |
|               |         | Быстрое мигание – режим USB диска        |  |  |  |  |
|               |         | Постоянно – восстановление настроек      |  |  |  |  |
| POWER GOOD    | Зелёный | Красный постоянно – питание ниже 8 В.    |  |  |  |  |
|               | Красный | Зелёный постоянно – питание в норме.     |  |  |  |  |
|               | Желтый  | Жёлтый мигающий – питание больше 16 В.   |  |  |  |  |
|               |         | Красный мигающий – питание больше 18 В   |  |  |  |  |

www.ironlogic.ru

#### 7. Режимы работы контроллера.

#### 7.1 Нормальный режим.

В нормальном режиме работы контроллер ожидает поступления данных от считывателей. При поступлении данных, контроллер осуществляет поиск ключа в банке ключей и принимает решение о разрешении или запрете доступа. Контроллер имеет два независимых банка ключей. При обработке данных от считывателя, подключённого к разъёму READER1, используется один банк, для данных от READER2 – второй. Это позволяет настроить разрешения на доступ раздельно для разных направлений прохода.

Также возможно включить (через конфигурационный файл) режим объединения банков. В этом режиме ключи для прохода в любом направлении ищутся одновременно в обоих банках.

#### 7.2 Режим "КОЛЬЦО"

В этом режиме несколько контроллеров объединяются в сеть кольцевой структуры. При этом первая линия RS485 контроллера работает только на приём, а вторая — на передачу. Для осуществления координации и управления в кольцевой сети необходим конвертер Z397IP.

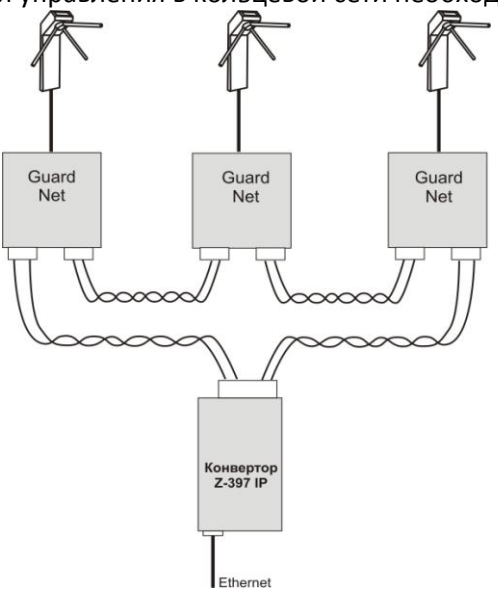

Контроллеры и конвертер автоматически обнаруживают кольцевое соединение и переходят в соответствующий режим работы. При этом не требуется управление с компьютера и сеть может работать в автономном режиме.

При разрыве кольцевой сети, например, из-за повреждения одного из участков линии RS485, контроллеры автоматически переходят в обычный режим работы, и конвертер может работать с ними как с двумя обычными линиями RS485.

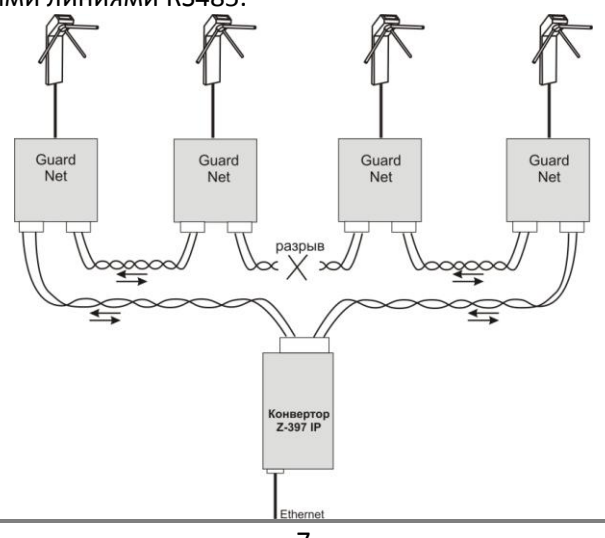

#### 7.3 Режим "АнтиПассБэк"

При включённом режиме АнтиПассБэк, после совершения прохода, ключ блокируется на проход в этом же направлении на время, заданное в конфигурационном файле. При использовании схемы включения "КОЛЬЦО", все контроллеры, входящие в систему, передают данные о проходах друг другу. Это позволяет организовать "Групповой АнтиПассБэк", при котором проход для ключа блокируется на всех контроллерах одновременно.

#### 7.4 Пожарный режим.

Переход в пожарный режим может быть произведён по следующим событиям:

- При поступлении на вход "**FIRE**" активного уровня (активный уровень задаётся при конфигурировании).

- При превышении температуры, измеряемой встроенным датчиком, порогового значения (задаётся при конфигурировании).

- При поступлении по сети RS485 команды включения пожарного режима.

В пожарном режиме звучит звуковой сигнал, а турникет открывается для свободного прохода в обоих направлениях. При этом формируется событие "ПОЖАР".

После пропадания сигнала вызвавшего переход в пожарный режим (или при приходе команды отмены пожарного режима), контроллер остаётся в пожарном режиме до любого из следующих событий: прикладывание ключа, нажатие кнопки, открывание по сети, после чего переходит в нормальный режим.

#### 8. Автономное программирование ключей.

В контроллере предусмотрена возможность автономного программирования ключей. Для входа в этот режим необходим Мастер Ключ.

#### 8.1 Создание Мастер Ключа.

Создание мастер ключа возможно, только если в память контроллера не занесено ни одного ключа. Если ключи были занесены и необходимо создать Мастер Ключ, то надо выполнить процедуру очистки памяти контроллера (смотри п. **Ошибка! Источник ссылки не найден.**).

Если при включении контроллер не находит в памяти ни одного ключа, он переходит в режим программирования Мастер Ключа. Это отображается попеременным миганием красных и зелёных индикаторов обоих считывателей и прерывистым звуковым сигналом. При поднесении к любому считывателю ключа, контроллер выходит из режима создания Мастер Ключа, а поднесённый ключ записывается как Мастер Ключ.

В режиме программирования Мастер Ключа контроллер находится 15 секунд, после чего переходит в нормальный режим работы.

#### 8.2 Добавление обычных ключей.

Для добавления обычных ключей контроллер надо перевести в режим ACCEPT. Это делается с помощью поднесения к любому считывателю Мастер Ключа.

Режим ACCEPT отображается быстрым миганием красного индикатора "STATUS" на контроллере. Контроллер, находящийся в режиме ACCEPT записывает каждый поднесённый ключ в память ключей, при этом ключи поднесённые к считывателю 1 записываются в первый банк памяти, а к считывателю 2 – во второй. Одновременно с занесением ключа в память происходит открывание шлагбаума.

Режим АССЕРТ выключается повторным поднесением Мастер Ключа к любому из считывателей.

#### 9. Настройка контроллера.

#### 9.1 Настройка с помощью конфигурационного файла.

Для этого требуется подключить устройство к персональному компьютеру с помощью кабеля USB. В этом режиме устройство питается от шины USB и дополнительное внешнее питание подключать необязательно. Не рекомендуется подключать по USB более одного контроллера одновременно. После подключения в системе появится новый съёмный диск с меткой "GUARD-NET". В корневой директории этого диска находится текстовый файл "CONFIG.CFG", в котором определены все параметры устройства. В случае необходимости нужно отредактировать данный файл для корректной работы устройства в условиях конкретной системы.

| Таблица 1 | . Параметры: |
|-----------|--------------|
|-----------|--------------|

| Параметр    | Описание                                                                                                    | Заводские<br>значения |
|-------------|----------------------------------------------------------------------------------------------------|-----------------------|
| READER=X    | Режим работы считывателей.<br>W—Weigand<br>D-Dallas<br>В режиме Weigand можно использовать<br>считыватели Dallas. При этом будет<br>использовано только 3 байта номера ключа. | W                     |
| X2_MODE     | Включение(1)/Отключение(0) режима<br>уплотнения данных в памяти ключей.                                                                                                    | 0                     |
| JOIN_BANK   | Включение(1)/Отключение(0) объединения<br>банков ключей.                                                                                                    | 0                     |
| APB_TIMEOUT | Период действия (в минутах) запрета<br>повторного прохода в режиме "АнтиПассБэк".<br>Установка этого параметра в 0, выключает<br>"АнтиПассБэк"                                | 10                    |
| BAUDRATE=X  | Скорость линий RS485. [0,19200,57600]<br>0— автоматическое определение                                                                                                    | 0                     |
| USE_FIRE=X  | 1 — использовать сигнал "FIRE" для перехода в<br>пожарный режим.<br>0 — не использовать                                                                                       | 0                     |
| USE_TEMP=X  | <ol> <li>использовать температурный датчик для<br/>перехода в пожарный режим.</li> <li>не использовать</li> </ol>                                                             | 0                     |
| MAX_TEMP=XX | Пороговая температура (в °C) перехода в<br>пожарный режим. (0 — 255)                                                                                                    | 0                     |

#### 9.2 Обновление программного обеспечения устройства

Для обновления прошивки устройства необходимо подключить устройство к персональному компьютеру с помощью кабеля USB. В этом режиме устройство питается от шины USB и дополнительное внешнее питание не требуется. Не рекомендуется подключать по USB более одного контроллера одновременно. После подключения в системе появится новый съёмный диск с меткой "GUARD-NET". Файл прошивки "XXX.ROM" необходимо записать в корневую директорию этого диска.

После окончания записи файла устройство нужно корректно (через безопасное извлечение) отключить от USB. Если внешнее питание было отключено, необходимо его подключить. При этом начнётся процесс обновления прошивки, что будет показано "бегущими огнями" на индикаторах. После окончания обновления устройство перезапустится и будет готово к работе.

#### 9.3 Восстановление заводских настроек устройства

Для восстановления заводских настроек устройства необходимо отключить питание контроллера, замкнуть между собой контакты DATA0 на разъёме READER1 и DATA1 на разъёме READER2, и подать питание на устройство . При этом все пользовательские настройки в конфигурационном файле будут заменены на настройки по умолчанию и удалены все ключи и события. Во время восстановления заводских настроек все индикаторы устройства, кроме "STATUS", погашены. Процесс восстановления настроек занимает примерно 5 секунд.